# 企业付款场景介绍

为企业提供付款至用户零钱的能力

## 使用条件

- 1. 开通微信支付功能
- 2. 商户号(或同主体其他非服务商商户号)已入驻90日
- 3. 商户号(或同主体其他非服务商商户号)有30天连续正常交易
- 4. 登录微信支付商户平台-产品中心,开通企业付款

#### 付款额度

- 1. 不支持给非实名用户打款
- 2. 给同一个实名用户付款,单笔单日限额5000/5000元
- 3. 一个商户同一日付款总额限额10万元

注意:以上规则中的限额5000、10万由于计算规则与风控策略的关系,不是完全精确值,金额仅做参考,请不要依赖此金额做系统处理,应以接口实际返回和查询结果为准,请知晓。

### 付款频次

默认每天最多可向同一个用户付款10次,可以在<u>商户平台</u>--API安全进行设置

#### 获取商户API证书

1. 登录<u>微信支付商户平台</u>,进入【账户中心】->【账户设置】->【API安全】,点击"升级证书"按 钮。

| 影户概范                                                                                                    | API安全                                                                                                    |                                                                                                    |
|----------------------------------------------------------------------------------------------------|----------------------------------------------------------------------------------------------------|----------------------------------------------------------------------------------------------------|
| 二 交易管理                                                                                                    | 月管理                                                                                                    |                                                                                                    |
| 交易订单                                                                                                    | API证45                                                                                                    |                                                                                                    |
| 退款查询                                                                                                    | APIET地用于在通讯中标识你的身份,及用于平台对你的API请求参数                                                                                                    | 的签名验证,防止固盗用而给你带来损失                                                                                                    |
| 語 结算管理                                                                                                    | 当前生效还书号(2000)                                                                                                    |                                                                                                    |
| 20000                                                                                                    |                                                                                                    |                                                                                                    |
| Party and party                                                                                                    | Musices stockets Prinklets                                                                                                    |                                                                                                    |
| 10.000                                                                                                    | ム門奈田                                                                                                    |                                                                                                    |
| 198                                                                                                    |                                                                                                    |                                                                                                    |
|                                                                                                    | 在APT時間有用地路時間運動時以升並用本等較低了空音,能分離後3<br>他人思想實政情求数据。對分API单強使用API密時签名进行安全加固<br>同时进行安全加固。                                                                                                    | 的时时请学时觉进行型者组址,或可以并进行的身份也可以的正具<br>图,部分安全性要求更高的API会要求使用API密钥签名和API证书                                                                                                    |
| ② 账户设置                                                                                                    |                                                                                                    |                                                                                                    |
| 账户信息                                                                                                    | 安装操作证书<br>API密钥属于敏感信息,只有安装了操作证书的用户才能操作                                                                                                    | ◎ 你已安装操作证书<br>证书管理                                                                                                    |
| 操作证书                                                                                                    |                                                                                                    |                                                                                                    |
| API安全<br>员工帐号管理                                                                                                    | 设置API密钥<br>API密钥属于較原信息,请买善保管不要注意,如果怀疑信息                                                                                                    | 说 <b>然识</b> ,请重说密钥。                                                                                                    |
| 古西逆炬中上十"                                                                                                    | -27                                                                                                    |                                                                                                    |
| "贝间烨性兄而1                                                                                                    |                                                                                                    |                                                                                                    |
|                                                                                                    | 明正"                                                                                                    | 1998時 退出 □ 消息中心 - ○ 服装商業家 - ⑦ #86中心 - □ 开放文档・                                                                                                    |
| S 微信支付   商户平                                                                                                    | 明正"<br>\$**                                                                                                    | 1985年 遺出 121 消息中心 Q 服务商務家 (1) 単始中心 [1) 开发文档。                                                                                                    |
| S 微信支付   商户平                                                                                                    | 明疋"<br>**********************************                                                                                                    | 1985年 遺出 121 消息中心 (《 服务商務家 《 () 報告中心 [1] 开发文档。                                                                                                    |
| S 微信支付   商户平<br>::: 账户载流                                                                                                    | 用疋"<br>☞#                                                                                                    | 1985年 遺出 四 消息小心 Q 服务肉酸素 ⑦ 単物小心 ① 开发文档。                                                                                                    |
| 微信支付   商户平     二    新户報題     二    京    京島管理     二    京    京島管理     二     二    京    京島管理     二     二 | 用 疋 "<br>2 台<br>开级APEE书                                                                                                    |                                                                                                    |
| 一次信支付 商户平<br>部 账户载笔 部 账户载笔 完 交易管理 交易订单 申请函数                                                                                                    | 明 疋 "<br>2台<br>开级APIE书                                                                                                    |                                                                                                    |
| 一次信支付 商户平<br>部: 則中戦地                                                                                                    | 明 元 E "                                                                                                    | 1988年 単世 2018年 2 400 (2 1851年前後末 ⑦ 単数中心 ) 开北文档・                                                                                                    |
| ◆ 微信支付 商户平 ○ 微信支付 商户平 ○ 微信支付 商户平 ○ 微信支付 商户平 ○ 微信支付 市户平 ○ 微信支付 市户 ○ 微信支付 市户 ○ 微信支付 市户                                                                                                    | 明 元 E "<br>学会<br>予協APIでも                                                                                                    | 2000年,以他影响线上交易                                                                                                    |
| ◇ 微信支付 商户平                                                                                                    | 明 正E "<br>学合<br>A P122会<br>予線AP1証书<br>「<br>予輸4人是音葉要升級AP1証书?<br>1、升級后的AP1証书为权威CA领发,安全性更高,可以更好<br>2、升級后,際AP1証书会在14天后失效,施及时更新通讯中                                                                                                    | 2000年4,以他影响线上交易                                                                                                    |
| ◇ 微信支付 商户平                                                                                                    | 明 正 ()<br>平台                                                                                                    | 2000年4 、以他影响线上交易<br>2000年4 、以他影响线上交易                                                                                                    |
| 微信支付 商户平<br>"前 於戶載之<br>"前 於戶載之<br>"前 於戶載之<br>"前 於方載<br>"前 前 前 章<br>"前 前 章<br>"前 前 章<br>》前 前 章<br>"前 前 章<br>"前 前 章<br>"前 前 章<br>"前 前 章<br>"前 前 章<br>"前 前 章<br>"前 前 章<br>"前 前 章<br>"前 前 章<br>"前 前 章<br>"前 前 章<br>"前 前 章<br>"前 前 章<br>"前 前 章<br>"前 前 章<br>"前 前 章<br>"前 前 章<br>"前 前 章<br>"前 前 章<br>第 前 章<br>第 前 章<br>第 前 前 章<br>第 前 前 章<br>第 前 前 章<br>第 前 前 章<br>第 前 前 章<br>第 前 前 章<br>第 前 前 章<br>第 前 前 章<br>第 前 前 章<br>第 前 前 章<br>第 前 前 章<br>第 前 前 章<br>第 前 前 章<br>第 前 前 章<br>第 前 前 章<br>                                                                                                    | 明 正 ***********************************                                                                                                    | 2000年43月11日 12月11日<br>10月11日<br>10月11日 |
| 微信支付 商户平<br>《 前方 可 前方 可<br>《 前方 可 前方 前方 可<br>《 前方 前方 前方 前方 前方 前方 前方 前方 前方 前方 前方 前方 前方                                                                                                    | 明正E <sup>**</sup><br>平台                                                                                                    | 2000年5 311 2 305440 Q 1059110 ( ● 10044 )                                                                                                    |
| 微信支付 商户平<br>" 就 信支付 商户平<br>" 就 你 一 一 一 一 一 一 一 一 一 一 一 一 一 一 一 一 一 一                                                                                                    | 3月1天王** 2日本 2日本 2日本 3日本(1)県西端豊井根APIE#5? 1. 升根后的APIE#5? 1. 升根后のAPIE#5? 2. 升根后,原APIE#8余在14天后失效,请及时更新通讯中 4日本 4日本 4日                                                                                                    | 2048号 重出 2 30月44 Q 至59月18日 ④ 940444 ④ 75224 4<br>748日か交易安全<br>200日日,以免期時起上交易<br>副内的清末时会进行签名验证。既可以界定你的身份也可以防止其<br>1. 18分变全性要求更高的API会要求使用API性的答答的APIC+1                                                                                                    |
| 微信支付 商户平<br>二 第户载流<br>二 第户载流<br>二 第户载流<br>二 第户载流<br>山政宣羽<br>二 第二章章章<br>二 第二章章章<br>二 第二章章<br>二 第二章章<br>二 第二章章<br>二 第二章章<br>二 第二章章<br>二 第二章章<br>二 第二章<br>二 第二章<br>二 第三章<br>二 第二章<br>二 第二章<br>二 第二章<br>                                                                                                    | 3日本に、 3日本に、 | 2000年9 第出 ◎ 第四4 Q 副共有政策 ④ 新政中心 ④ 开发文档 4<br>不知道学文易安全<br>中的还书,以代影响我上交易<br>副称的清末时会进行签名验证,既可以界走行的身份也可以防止其<br>4. 部分安全性要求更更加API会要求使用API完明还名和API还将                                                                                                    |

2.1 在【商户平台】点击"下载"按钮,并解压缩下载的文件,在【文件夹】中打开"微信支付商户平 台证书工具 V1.0.exe",点击【证书工具】中的"申请证书"按钮

0

设置API密钥

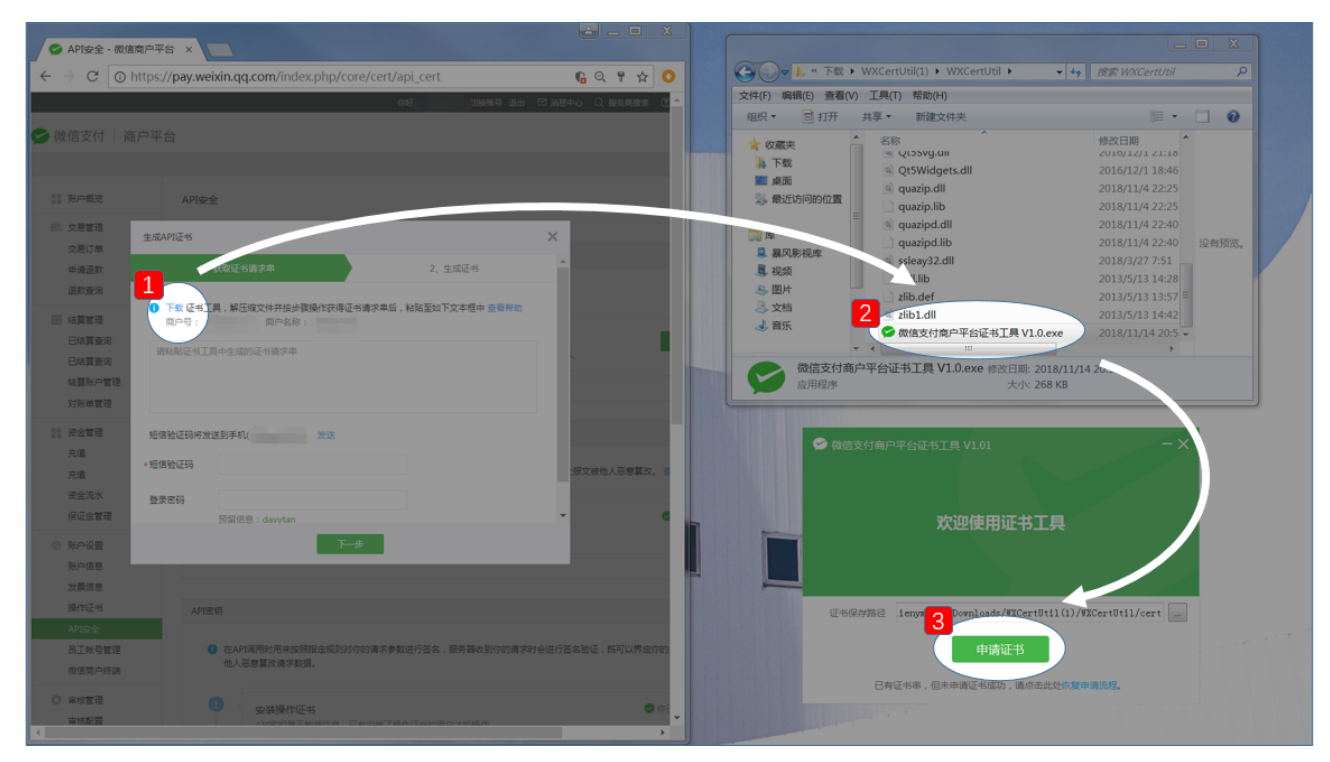

2.2 点击【证书工具】中的"复制"按钮,将内容粘贴到【商户平台】的文本框中,输入"短信验证 码"和"登录密码"/"操作密码",并点击"下一步"

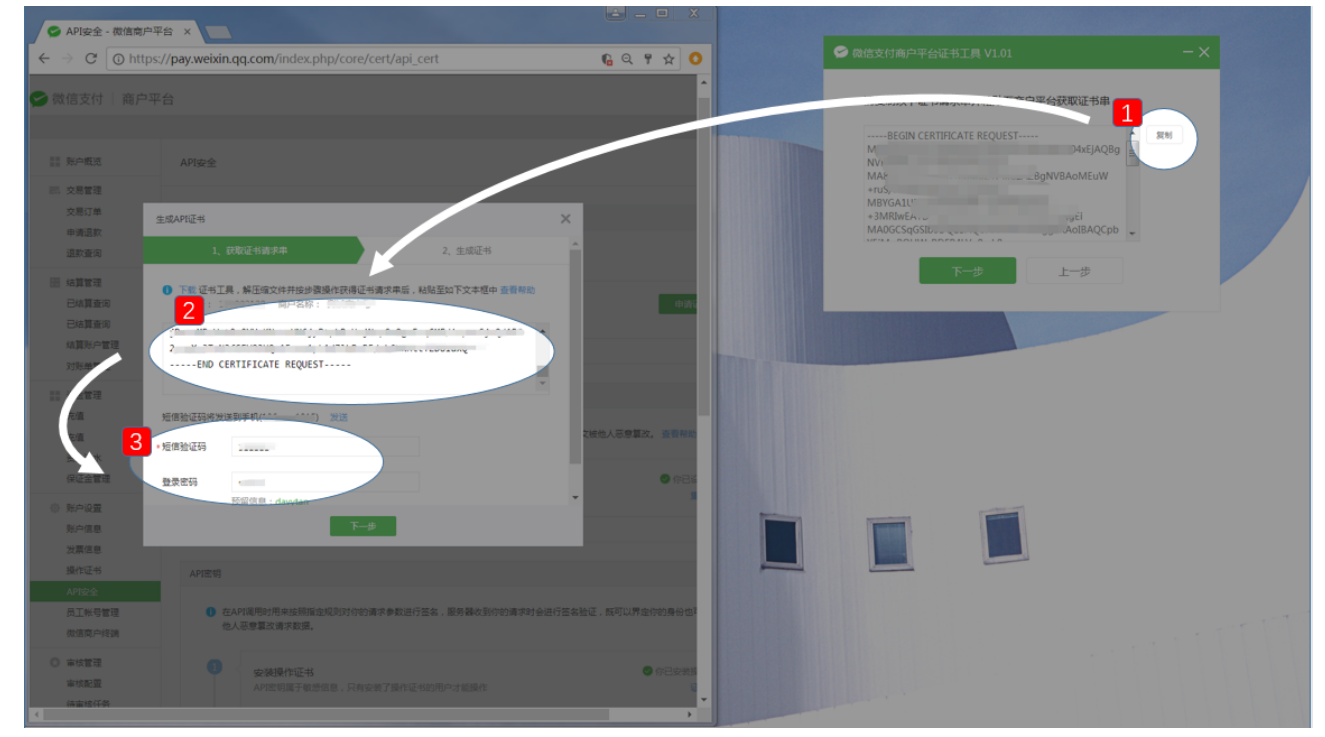

2.3 点击【商户平台】中的"复制证书串"按钮,点击【证书工具】中的"下一步"按钮后再点击【证书 工具】中的"下一步"按钮。

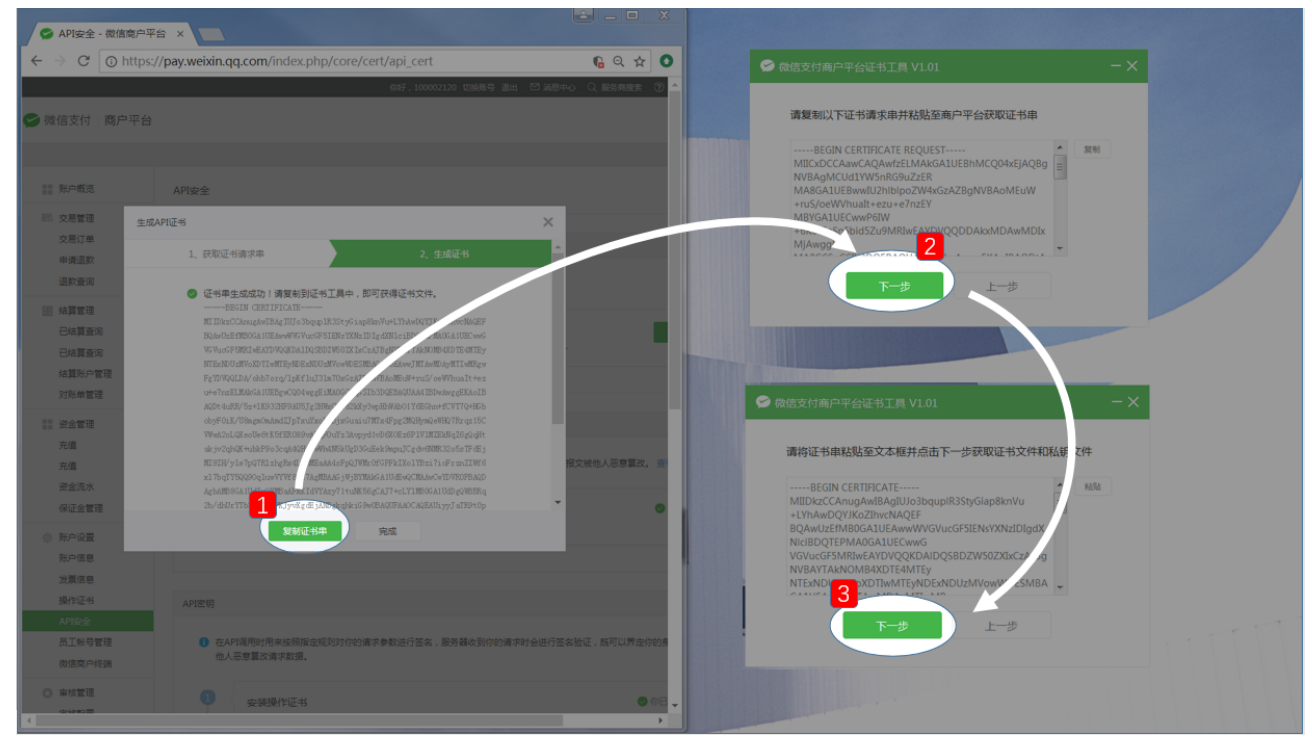

 $-\times$ 

2.4 申请证书成功!此时,点击"完成",证书已经保存在下图文件夹中

## 중 微信支付商户平台证书工具 V1.01

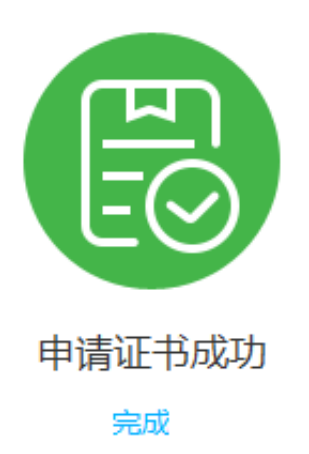

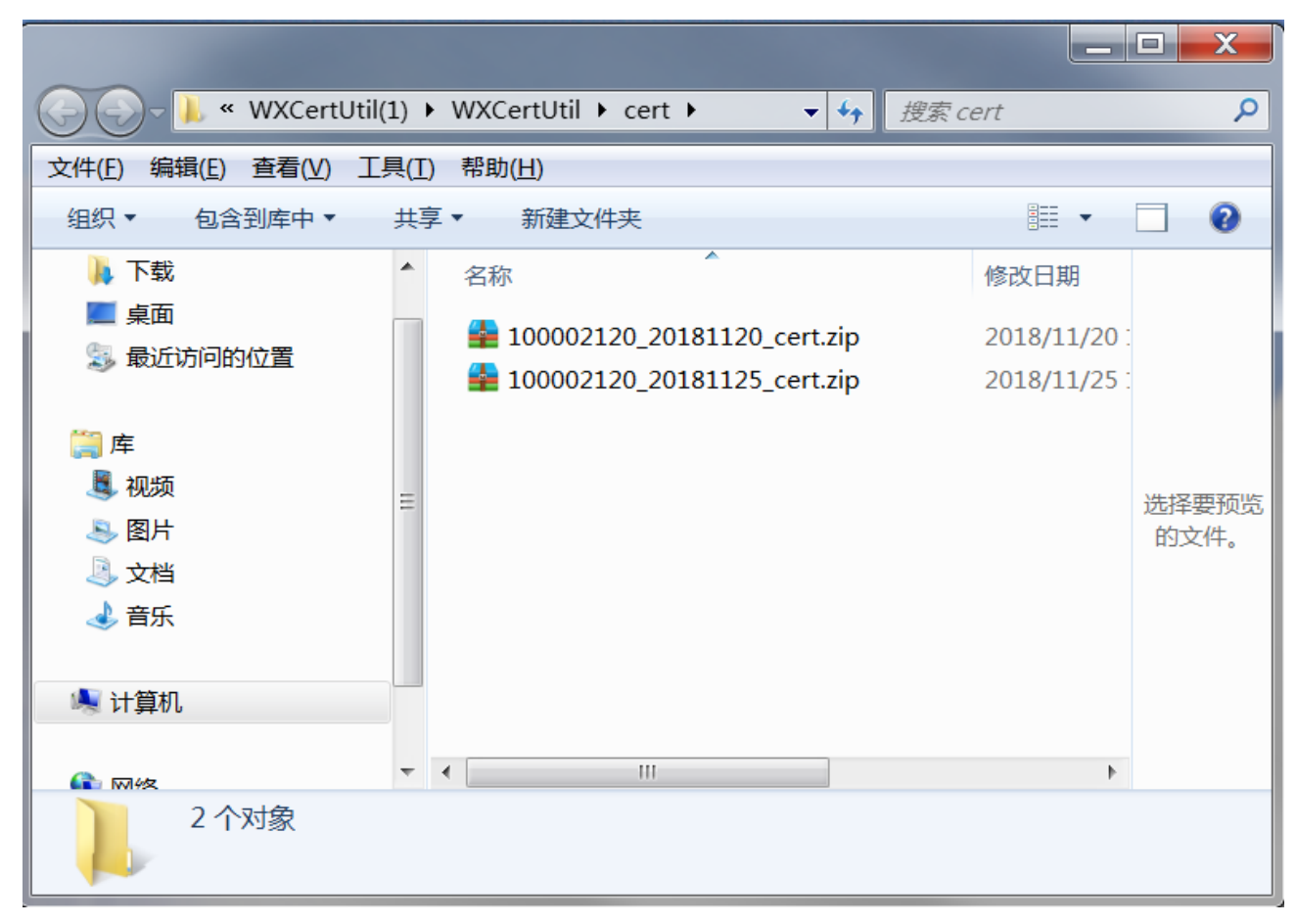

2.5请将生成的证书文件上传到【手机站群】->【微信支付配置】,上传证书文件

| ■ 我的手机站/手机店<br>详情页管理 | 微信支付配置                                      |
|----------------------|---------------------------------------------|
| 分类页管理                | AppiD(应用iD)                                 |
| 底部分类                 | AppSecret(应用密码,                             |
| 总站或总店                | 商户号                                         |
| し 半 言 珪<br>运 费 管 理   |                                             |
| 标签管理                 | 商户API密钥 21 Lines Manager State H15. 2018年7月 |
| 提成管理                 | 商户API证书 上传                                  |
| 会员充值                 | 微信配置 定 微信支付(商户功能)申请教程                       |
| 域名本地化                | 微信支付(商户功能)开发配置教程<br>微商城(微信支付)配置教程           |
| 案例大全                 |                                             |
| 升级日志                 | 保存                                          |
| ● 统计                 |                                             |
| 详情页销量分析              |                                             |
| 乐语运营报表               |                                             |
| ✿ 配置                 |                                             |
| 示语绑定配置               |                                             |
| 微信支付配置<br>           |                                             |
| 支付宝配置                |                                             |
| 提现额度配置               |                                             |